## Creating a ZSuite Account

Step One- Go to <u>https://4h.zsuite.org/</u> It should open a page that looks like this...

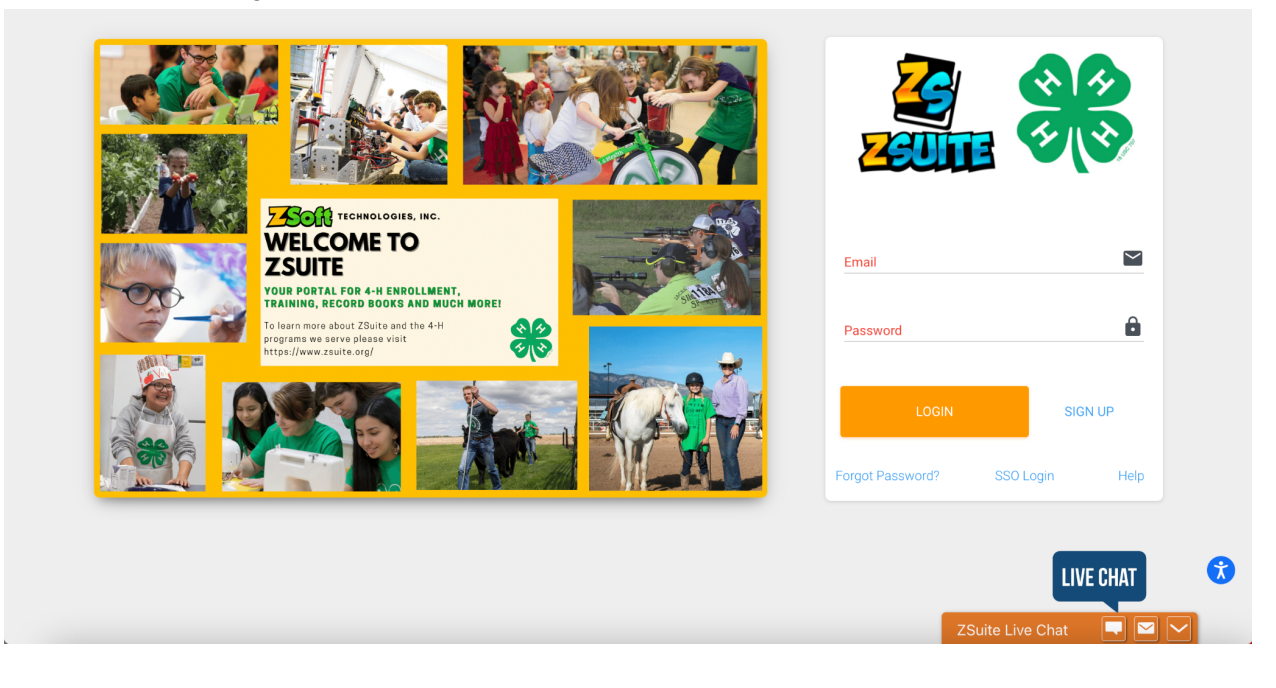

Step 2- Click on "Sign Up" and fill out the information it asks for. When it asks for county, be sure to select the county you will primarily be participating in 4-H in. *Note: you may live in Penobscot County, but enroll in Hancock County if that is where your club or other 4-H activities are taking place.* 

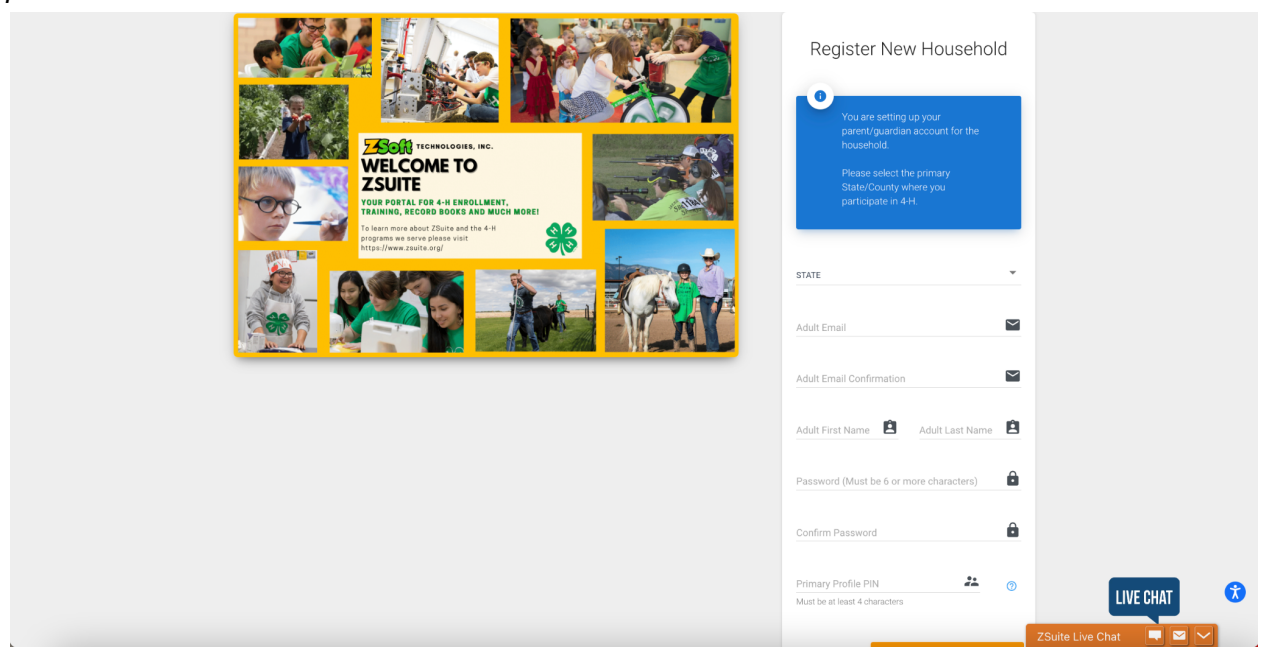

Step 3- Once you have signed up, you will be brought to your dashboard page, it should look like this...

|           | <u> </u>                  | 1 Dashboard                                                                                                    | ± :                                                                                 | SWITCH PROFILE |
|-----------|---------------------------|----------------------------------------------------------------------------------------------------|-------------------------------------------------------------------------------------|----------------|
| •         | Leah McCluskey 🔺          | McCluskey Household                                                                                                    |                                                                                     |                |
| <b>n</b>  | Household Profile         | This is your dashboard. You can view/add to your household members below, view announcements, shared files and more.                                                                                                    |                                                                                     |                |
| <u> </u>  | Switch Profile            | To create a new household member press the green "+ Household Member" button. To edit/continue/update the enrollment of a household member<br>click on their name below and a button to "Enroll Now?"Continue"/Update" will appear below their name, as well as other buttons to view their<br>selected projects and registered events. | Leah McCluskey<br>Hancock County, MAINE                                             |                |
| ••        | Dashboard<br>Record Books | + HOUSEHOLD MEMBER                                                                                                    | Admin Contact Info:<br>Hancook County 🖆<br>Andrea Mahoney 😂 🐛<br>Leah McChaskey 😂 🐛 |                |
| \$        | Clover Academy            | Leah McCluskey                                                                                                    | Carla Scocchi 🎽<br>Joyce Fortier 😒                                                  |                |
| •         | Events                    |                                                                                                    | ACCOUNT ID<br><b>Z164474</b>                                                        |                |
|           | Calendar                  |                                                                                                    | Clubs                                                                               |                |
| \$        | Payments                  |                                                                                                    | Club Status                                                                         |                |
| 0         | Help                      |                                                                                                    |                                                                                     |                |
| Ð         | Logout                    | Announcements Shared Sort UPLOAD DATE                                                                                                    | To Do                                                                               |                |
|           |                           | + More No Shared Files                                                                                                    | Enter a task                                                                        | T add 😯        |
| https://4 | 1h.zsuite.org/household_n | nember/new/edit                                                                                                    | ZSuite Live Chat                                                                    |                |

Step 4- Click on the green "+ Household Member" button

|      | 2              | •                              | SWITCH PROFILE           |
|------|----------------|--------------------------------|--------------------------|
| •    |                | Cluskey Household              |                          |
| ÷    |                |                                |                          |
| *    | Switch Profile |                                |                          |
| -    | Dashboard      | CHOOSE PICTURE                 |                          |
| - 23 | Record Books   | First Name Last Name           |                          |
| \$   | Clover Academy | CHOOLEA ROLE                   |                          |
| •    | Events         |                                |                          |
| Ē    | Calendar       |                                |                          |
| \$   | Payments       |                                |                          |
| 0    | Help           |                                |                          |
| Ð    | Logout         |                                |                          |
|      |                | revd6f88 © 2022 ZSuite Stay Am | azing! # the ZSuite Team |

Step 5- Add the members you wish to be a part of 4-H, whether that be as a volunteer, parent, or member.

Step 6- As you add each member, fill out the applicable information on the page you are redirected to...

|                                                                                                    | 2                                                       | 1 |                                                                                                    |                                                       |         |                 | L SWITCH PR | OFILE |
|----------------------------------------------------------------------------------------------------|---------------------------------------------------------|---|----------------------------------------------------------------------------------------------------|-------------------------------------------------------|---------|-----------------|-------------|-------|
| <ul> <li>♦</li> <li>⊥</li> </ul>                                                                                                    | Leah McCluskey •<br>Household Profile<br>Switch Profile |   | Enrollment in                                                                                              | n 4-H for Leah Mc<br>2021 - 2022<br>BACK TO DASHBOARD | Cluskey |                 |             |       |
| ::                                                                                                    | Dashboard<br>Record Books                               |   | PERSONAL INFO                                                                                              | WAIVERS                                               | CLUBS   |                 |             |       |
| <ul> <li>Image: Constraint of the second second</li></ul> | Clover Academy<br>Events                                |   | Account Profile Information<br>Edit in 'Household Members' tab under Primary Pri<br>Name<br>Leah McCluskey | ofile                                                 |         |                 |             |       |
| 1<br>\$                                                                                                    | Calendar<br>Payments                                    |   | Basic information                                                                                          |                                                       |         |                 |             |       |
| <b>?</b><br>                                                                                                    | Help                                                    |   | First Name *                                                                                               | Middle Initial                                        |         |                 |             |       |
|                                                                                                    |                                                         |   | Last Name *<br>Birth Date                                                                                  | Preferred Name<br>Email *                             |         | ZSuite Live Cha | LIVE CHAT   | 3     |

Step 7- Read and complete the behavior and photo release statements. If you have connected with a club leader and they are aware of your interest in participating in their club please add that club from the green drop down menu on the clubs tab.

|          | 2              | 1<br>1                                                | TCH PROFILE |
|----------|----------------|-------------------------------------------------------|-------------|
| <b>∲</b> | Leah McCluskey | Enrollment in 4-H for Leah McCluskey                  |             |
| <b>.</b> | Switch Profile | BACK TO DASHBOARD                                     |             |
|          | Dashboard      | PERSONAL INFO WAIVERS CLUBS                           |             |
| 2        | Record Books   |                                                       |             |
| \$       | Clover Academy | Click the Add Club button to add one or more Clubs    |             |
| đ        | Events         | + A50 CLU8                                            |             |
|          | Calendar       |                                                       |             |
| \$       | Payments       |                                                       |             |
| 0        | Help           |                                                       |             |
| €        | Logout         | PREVIOUS BACK TO DASHBOARD BACK TO DASHBOARD          |             |
|          |                | revd6/88 © 2022 ZSuite Stay Amazing 🔮 the ZSuite Team | 6           |
|          |                | ZSuite Live Chat                                      |             |

Step 8- Repeat steps 4-7 for each member in your family involved in 4-H.